# **isCAN USB**

# MANUAL

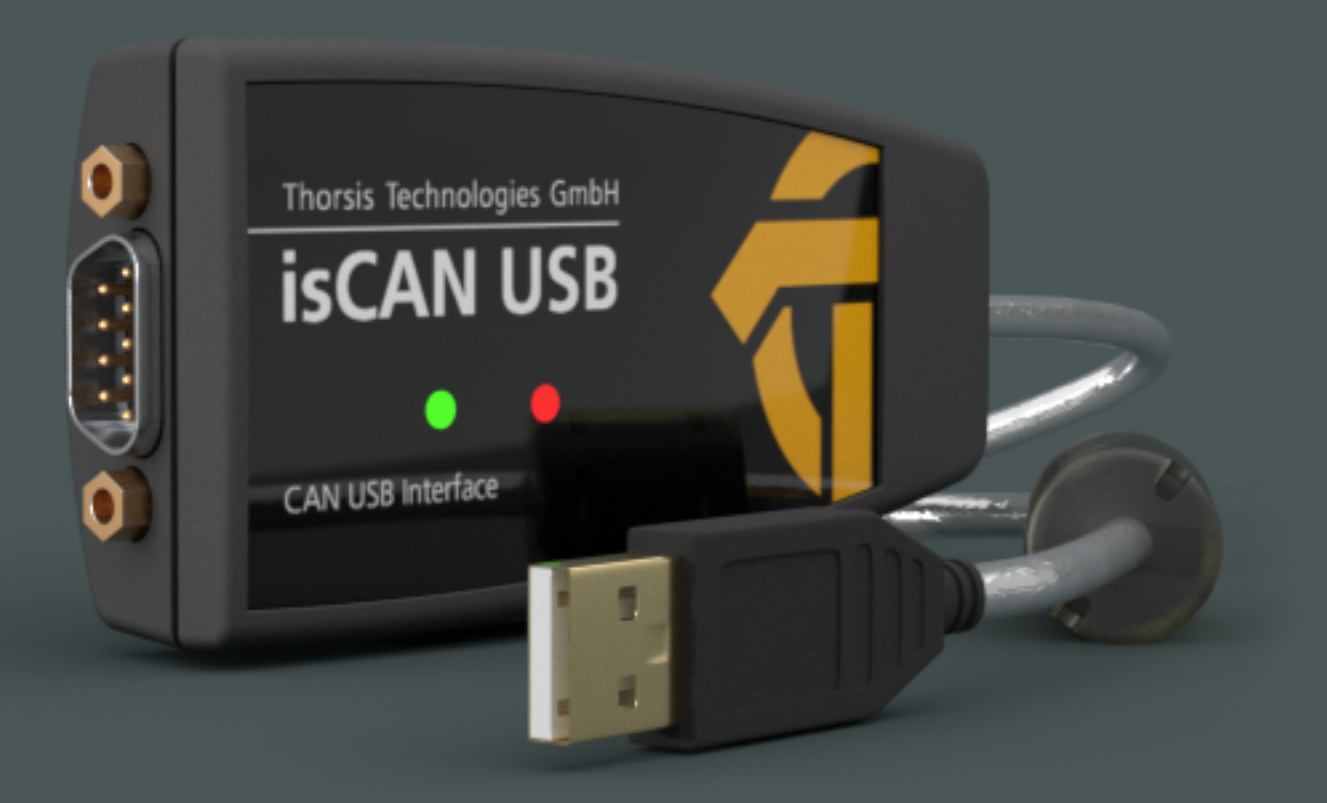

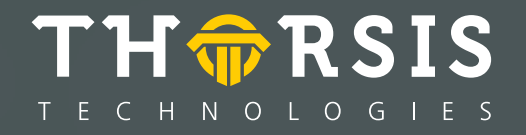

# **CERTIFICATE OF CONFORMITY**

according to EC Directive 2014/30/EU (electromagnetic compatibility) from February 26, 2014.

We hereby declare, that the device indicated below in its design and construction, is in conformity with the essential safety and health requirements of the EC Directive 2014/30/EU. Changes or modifications not approved by Thorsis Technologies void the validity of the declaration.

CHANGES OR MODIFICATIONS NOT APPROVED BY THORSIS TECHNOLOGIES VOID THE VALIDITY OF THE DECLARATION.

| Device type | Order number |
|-------------|--------------|
| isCAN USB   | 11300-0201   |

#### **STANDARDS USED: EN 61326-1:2013**

Manufacturer Thorsis Technologies GmbH Oststr. 18 39114 Magdeburg Germany

Magdeburg, 2018-08-28

9.6.

Dipl.-Ing. Thorsten Szczepanski, Managing director

# **Table of Content**

| 1.    | ISCAN USB                           |
|-------|-------------------------------------|
| 1.1   | Technical details                   |
| 1.2   | Delivery content                    |
| 2.    | INSTALLATION AND COMMISSIONING      |
| 2.1   | Installation of the driver software |
| 2.2   | Installation of the hardware        |
| 2.2.1 | Channel assignment                  |
| 2.3   | Configuration and commissioning     |
| 2.3.1 | Add a device                        |
| 2.3.2 | Add an Empty-Slot                   |
| 2.3.2 | Removal of a device                 |
| 2.4   | Test Software: isCAN Test           |
| 3.    | DOCUMENT HISTORY                    |

# 1. isCAN USB

The CAN dongle isCAN USB with the universal USB interface grants a fast access to any CAN/CANopen based network. The isCAN USB interface standard type supports the CAN specification 2.0A (11 bit ID) and 2.0B (29 bit ID).

It is connected with a 9 pin D-Sub connector according to the CiA specification DS-102. LED's indicate the actual working condition. The opto-isolated interface supports a transmission speed of up to 1 MBit/s.

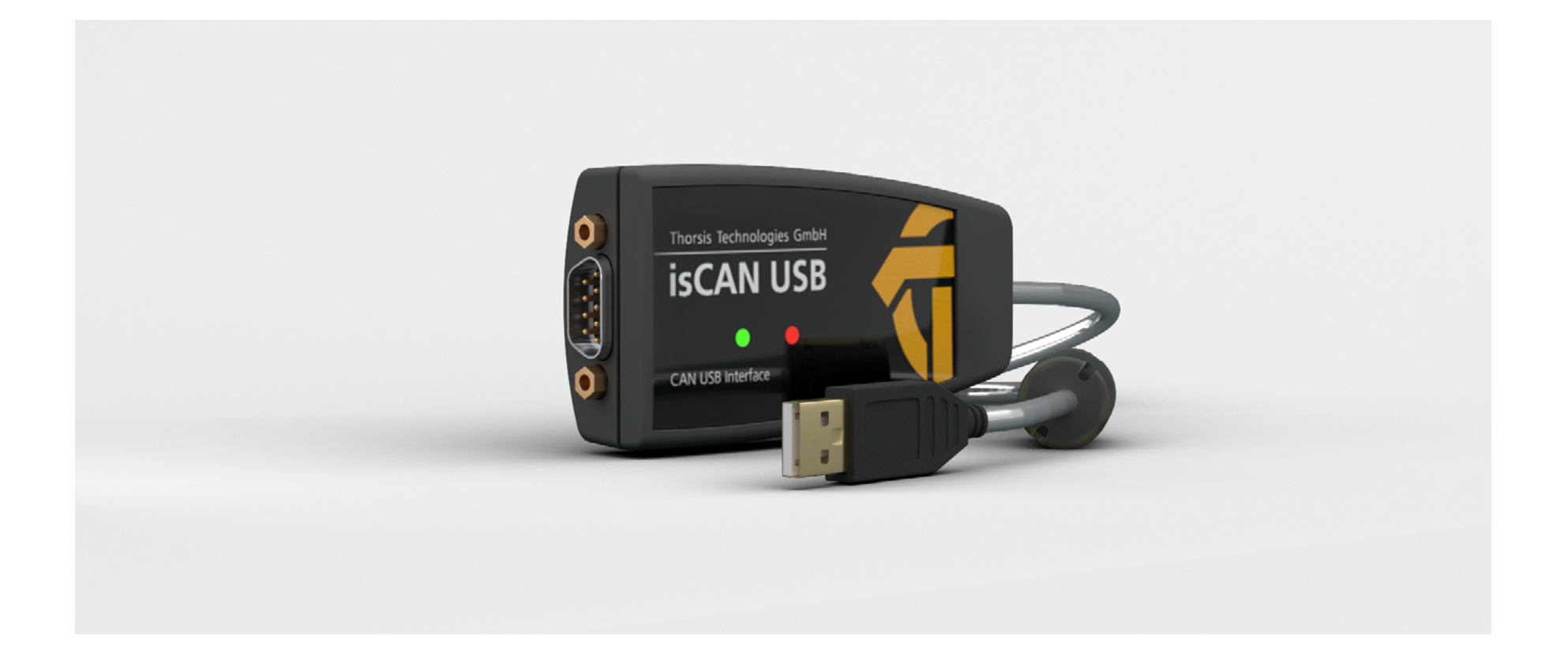

## **1.1** Technical details

| CE-Certificate     | isCAN USB                                                      |
|--------------------|----------------------------------------------------------------|
| Interface          | USB                                                            |
| Controller         | CY7C68014A, Asic SJA1000                                       |
| Identifier length  | 11/29 Bit                                                      |
| Transmission rate  | 10 kbit/s – 1 Mbit/s (CAN)                                     |
| Driver software    | Windows XP, Vista, Windows 7,8 & 10                            |
|                    | isCAN/CANopen Comm DTM,                                        |
|                    | isCAN/CANopen server (OPC),                                    |
| Available software | RP1210 Interface-Dll with J1939-support and ISO15765-2 support |
|                    | SAE J2534-1 Driver Dll (Passthru API)                          |
|                    | API interface DII with examples in C/C++ and C# source code    |

## **1.2** Delivery content

CAN-USB-Interface "isCAN USB", Driver-, Configuration- and Testsoftware; Documentation in german and english on CD.

# 2. Installation and commissioning

## 2.1 Installation of the driver software

The driver software must be installed before connecting the device. Otherwise, the operating system can not find the interface to the associated driver.

The driver software package isCAN Multidriver contains a Dynamic Link Library (DLL) which allows the access to the firmware under the operating systems Windows XP, Vista and Windows 7, 8, 10. The actual operating system is detected automatically by the driver DLL.

The configuration of the interface can be done with the configuration software isCAN Driver Configurator which is installed into the Thorsis directory of the Start Menu.

#### Installation process:

- Login as administrator.
- Insert the installation CD-ROM.
- The setup starts with an autoroutine; proceed according to the instructions displayed on the screen.
- Should Autorun be disabled on your machine, run the setup.exe on the installation CD.
- The installation is done in the standard program directory of the target machine under C:\Program Files\Thorsis\isCAN Multidriver\

## 2.2 Installation of the hardware

The Interface can be connected to the CAN/CANopen network with its D-Sub 9 pin connector directly.

With the integrated USB cable the interface can be connected with the PC/notebook.

Two LEDs indicate the actual operation mode. The green LED indicates that the CAN controller is powered up and running.

It is switched on as soon as a software application initializes the adapter and starts communication on the CAN bus.

The red LED indicates an error condition on the CAN bus by flashing three times.

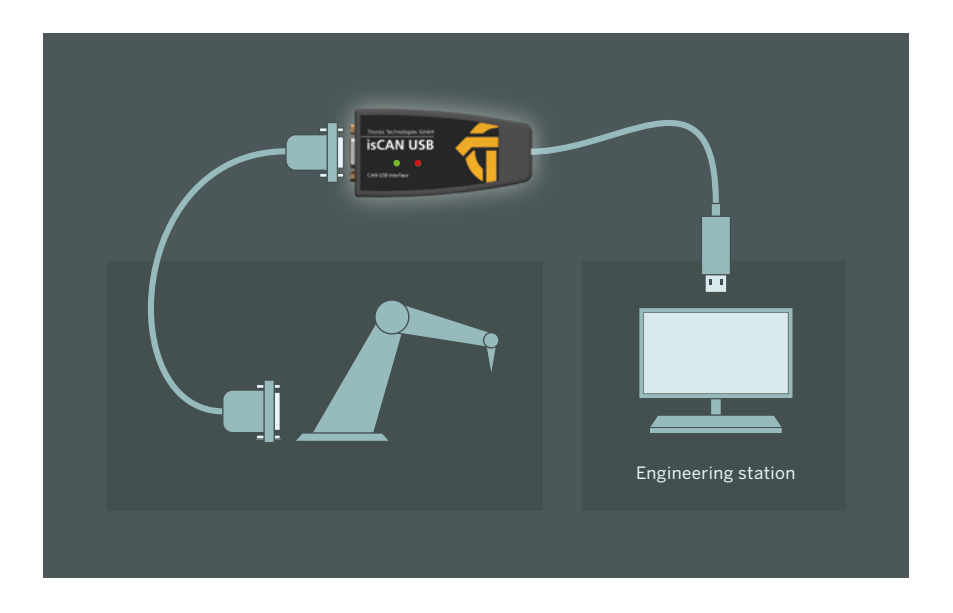

#### 2.2.1 Pin assignment

The signals are routed to pin 2 and pin 7 of the D-Sub connector.

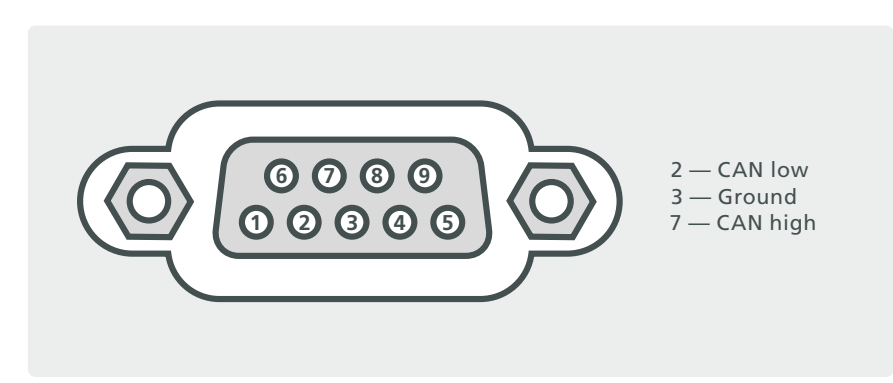

### 2.3 Configuration and Commissioning

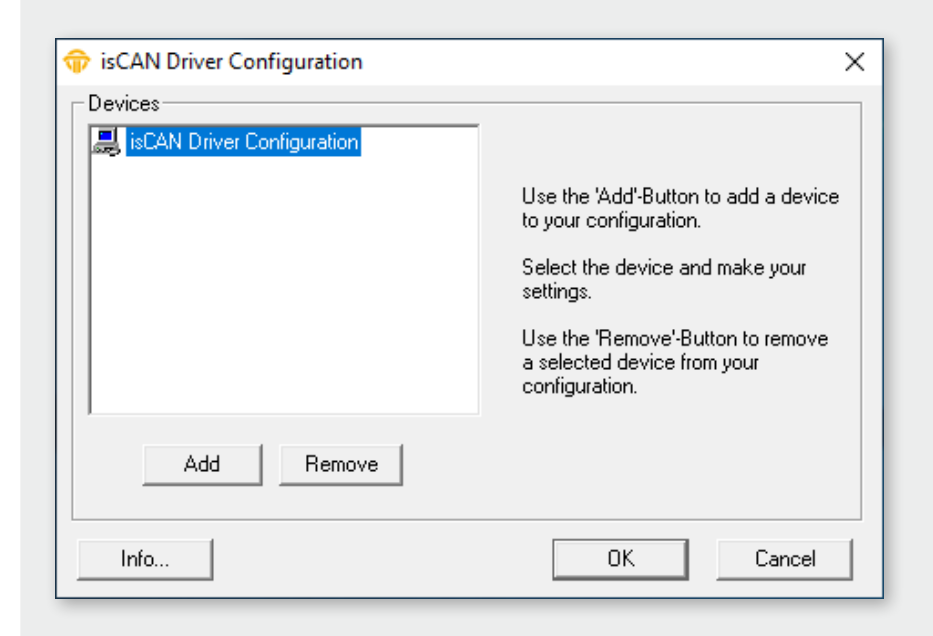

To ease the task of hardware configuration the configuration software isCAN Driver Configurator is provided. It is installed in the Start Menu. This simple dialog based program allows the easy addition and removal of the CAN interfaces. It also checks the available resources of the system. Each device is assigned to a certain number which enables the software to address the device. Empty devices can be included in order to allow gaps in the enumeration of devices.

While the configuration software is running the device drivers of the hardware are stopped. All applications requiring access to the devices should be terminated before the start of the configuration software. After the termination of the configuration software the device drivers are started again. The new parameters are available at once for all PCI and USB interfaces.

#### 2.3.1 Add a device

| 😚 isCAN Driver Configuration                                  | ×                                         |
|---------------------------------------------------------------|-------------------------------------------|
| Devices<br>Scan Driver Configuration<br>Device 0 (USB-Device) | Device: USB-Device                        |
|                                                               | Serial No. 3000<br>Search attached device |
| Add Remove                                                    |                                           |
| Info                                                          | OK Cancel                                 |

| Add Device X                                                 |              |  |
|--------------------------------------------------------------|--------------|--|
| C PCI<br>C PCI<br>C PCMCIA                                   |              |  |
| <ul> <li>USB</li> <li>NetCube</li> <li>Empty-Slot</li> </ul> | OK<br>Cancel |  |
| C Empty-Slot                                                 | Cance        |  |

Please press the button \_\_\_\_\_\_, choose the device type you would like to add. Press OK, then make your settings.

Every isCAN USB adapter is identified by a serial number. This number ensures that the software is communicating with the correct hardware in case that there are more adapters attached to the PC simultaneously. The number is printed on a label located at the bottom of the isCAN USB device.

Enter the serial number and confirm the settings by clicking OK. The configuration software can also detect the serial number automatically by searching for all isCAN USB devices attached to the PC.

| Atta | ched USB devices      | ×      |
|------|-----------------------|--------|
|      | found Devices with IE | ):     |
|      | 5742                  | Select |
|      |                       | Cancel |
|      |                       |        |
|      |                       |        |

#### 2.3.2 Add an Empty Slot

| 🐨 isCAN Driver Configuration                                                                                                    | ×                                                               |
|----------------------------------------------------------------------------------------------------|-----------------------------------------------------------------|
| Devices<br>isCAN Driver Configuration<br>Device 0 (USB-Device)<br>E Device 1 (Empty)<br>Device 2 (USB-Device)<br>Device 3 (USB-Device) | Device: USB-Device<br>Serial No. 3000<br>Search attached device |
| Add Remove                                                                                                    | OK Cancel                                                       |

The empty device does not contain any resources. It serves as a substitute for device numbers not assigned. Using this devices enables a free enumeration of devices by inserting empty devices between the real ones.

| Add Device X       |        |  |
|--------------------|--------|--|
| Select device type |        |  |
| C PCI              |        |  |
| C PCMCIA           |        |  |
| C USB              | ΠΚ     |  |
| O NetCube          |        |  |
| Empty-Slot         | Cancel |  |
|                    |        |  |

#### 2.3.3 Removal of a device

Mark the device you wish to remove and press the button You can then remove the device from the USB port.

## 2.4 Test Software: isCAN Test

The correct operation of isCAN interfaces which have been added with the isCAN Driver Configurator can be checked with the help of the test program isCAN Test. It is installed in the Thorsis folder of the Start Menu.

#### The following functions are provided by the application:

- Choice of configured interfaces (isCAN USB, isCAN PCI)
- Baudrate settings
- Transmisson of messages
- Display of received messages

| 🗇 isCAN Te                                        | est                          | ×                                                                                    |
|---------------------------------------------------|------------------------------|--------------------------------------------------------------------------------------|
| Device:<br>Transmit-<br>MsgID:<br>0x123<br>rem. F | USB: 5742 💌<br>Data:<br>Req. | 1 Mbit/s<br>125 kBaud<br>250 kBaud<br>500 kBaud<br>800 kBaud<br>1 Mbit/s<br>Transmit |
| Receive<br>MsgID:                                 | Data:                        | Exit                                                                                 |

## **3.** Document History

| vei | rsion | date       | description           |
|-----|-------|------------|-----------------------|
| 1.0 |       | 05.09.2017 | initial version       |
| 1.1 |       | 24.02.2020 | new graphics & images |
|     |       |            |                       |
|     |       |            |                       |
|     |       |            |                       |
|     |       |            |                       |
|     |       |            |                       |
|     |       |            |                       |

© last change 24. Februar 2020

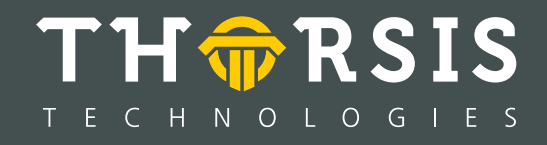

Thorsis Technologies GmbH Oststr. 18 39114 Magdeburg Germany TEL +49 391 544 563-1000 Fax +49 391 544 563-9099 info@thorsis.com www.thorsis.com